## 电子版成绩单 PDF 格式导出操作指南

具体操作如下:

1、进入浙江大学现代教务管理系统(网址为http://jwbinfosys.zju.edu.cn/),登录 个人账号,进入首页;

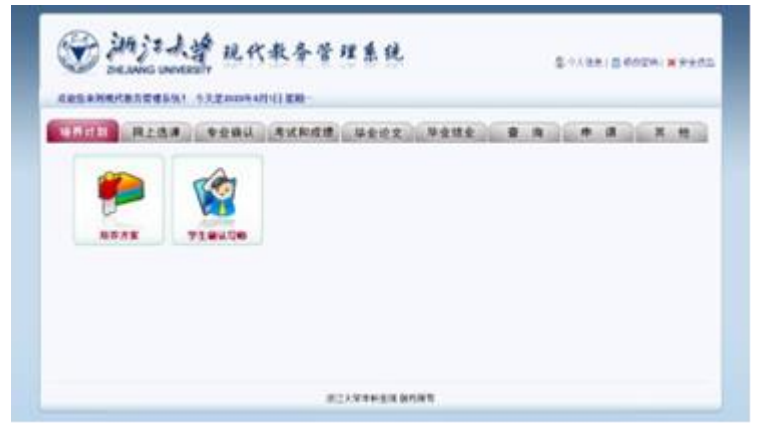

2. 点击"查询"栏,选择"成绩查询窗口";

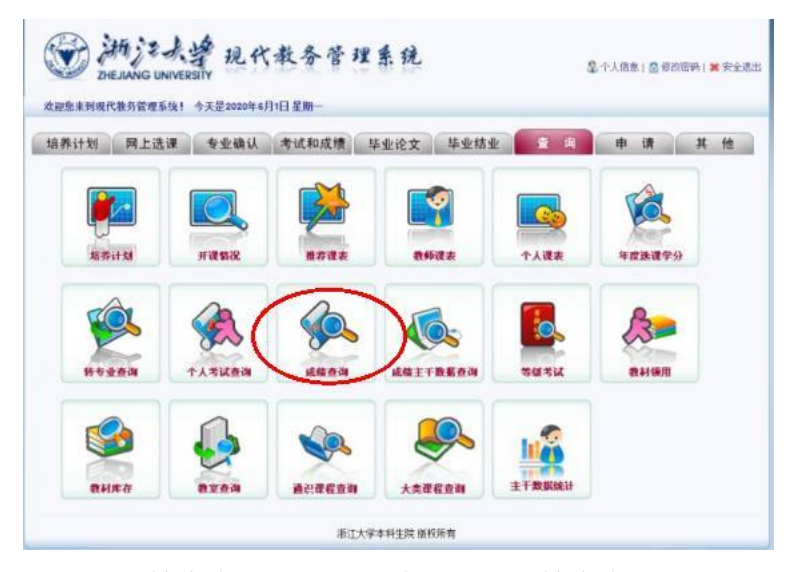

3. 进入成绩查询界面,点击"在校学习成绩查询"按钮;

|                      | 拿现代教务       | 管理系统           |           |        |              |
|----------------------|-------------|----------------|-----------|--------|--------------|
| 成绩查询                 |             |                |           |        |              |
| 学年: 学期:              | 成绩段:        | H              |           |        |              |
| 按学期查询 按学年查询<br>打印 关闭 | 在校学习成绩查询 学科 | 讨论成绩查询 通识教育实践成 | 资查词 第二课堂及 | 体测成绩查询 | 过程成绩查询       |
|                      |             | 在校学习成绩         |           |        |              |
| 学号:3                 | 姓名:         | 学院.            |           |        |              |
| 类(专业):               |             | 行政班:           |           | 四八 侍上  | ÷1.42-548    |
| 透床体巧                 |             | 味性白砂           | D%Spt     | 子77 须品 | · *P**5 D%5® |
|                      |             |                |           |        |              |
|                      |             |                |           |        |              |
|                      |             |                |           |        |              |
|                      |             |                |           |        |              |
|                      |             |                |           |        |              |
|                      |             |                |           |        |              |
|                      |             |                |           |        |              |
|                      |             |                |           |        |              |
|                      | -           |                |           |        | _            |
|                      |             |                |           |        |              |
|                      |             |                |           |        |              |

4. 点击"打印"按钮,选择打印机"Microsoft Print to PDF",选择页面范围为"全部", 点击"打印";

| State State |                          |                   |  |
|----------------------------------------------------------------------------------------------------|--------------------------|-------------------|--|
| 状态: 就绪<br>位置:<br>备注:                                                                                                    | □打印到文件(F)                | 首选项(R)<br>找打印机(D) |  |
| <ul> <li>面范围</li> <li>全部(L)</li> <li>选定范围(T)</li> <li>当前页面(U)</li> <li>页码(G):</li> <li>1</li> <li>逾入页码或页面范围。如, 5-12</li> </ul>                                                                                                    | <b>份数(C):</b><br>自动分页(O) | 1 +               |  |

5. 弹出"将打印输出另存为"窗口,选择合适的保存位置,将文件命名为"姓 名+成绩单",点击"保存"即可。

| 将打印输出另存为                                                                                                    |             |        |          |      |      | × |
|----------------------------------------------------------------------------------------------------|-------------|--------|----------|------|------|---|
| ← → • ↑ ♦ > )                                                                                                    | 比电脑 > 下载    | ~      | ひ 捜索     | 下载"  |      | Q |
| 组织• 新建文件夹                                                                                                    |             |        |          |      | • 10 | 0 |
| <ul> <li>&gt; 3D 对象</li> <li>&gt; 副 视频</li> <li>&gt; 图 代频</li> <li>&gt; 图片</li> <li>&gt; 管 文档</li> <li>&gt; ● 下载</li> <li>&gt; ● 正载</li> <li>&gt; ● 正载</li> <li>&gt; ● 公式</li> <li>&gt; ● 公式</li> <li>&gt; ● 公式</li> <li>&gt; ● Data (D:)</li> <li>&gt; ● 网络</li> </ul> | <b>~</b> 谷称 | 没有与搜索领 | 6件匹配的1项。 | 修改日期 | ÿ    |   |
| 文件名(N): 张                                                                                                    | 三+成绩单       |        |          |      |      | ~ |
| 保存类型(T): PD                                                                                                    | F 文档(*.pdf) |        |          |      |      | ~ |
| ▲ 隐藏文件夹                                                                                                    |             |        | 保        | 存(S) | 取消   |   |

最终得到的PDF版成绩单样例:

| 按学期查询 按学年查询 | 在校学习成绩查询 学科 | 讨论成绩查询 通识教育实践 | 线成绩查询 第二课堂及 | 日本测成组 | <b>适</b> 询 | 1程成绩查询 |
|-------------|-------------|---------------|-------------|-------|------------|--------|
| 打印美闭        |             |               |             |       |            |        |
|             |             | 在校学习成绩        |             |       |            |        |
| 学号: 31      | 姓名: ·       | 学院:           |             |       |            |        |
| 类(专业):      |             | 行政班:          |             |       |            | 1      |
| 念课课号        |             | 课程名称          | 成绩          | 学分    | 鏡点         | 补考成绩   |
|             |             |               |             |       |            |        |
|             |             |               |             |       |            |        |
|             |             |               |             |       |            |        |
|             |             |               |             |       |            |        |
|             |             |               |             |       |            |        |
|             |             |               |             |       |            |        |
|             |             |               |             |       |            |        |
|             |             |               |             |       |            |        |
|             |             |               |             |       |            |        |
|             |             |               |             |       |            |        |
|             |             |               |             |       |            |        |
|             |             |               |             |       |            |        |
|             |             |               |             |       |            |        |